## How to Delete an Entity Split

From Entity | Split tab | Remove button:

- 1. Open an existing entity record from any entities.
- 2. Navigate to Split tab.
- 3. In the grid area, select the split you wish to delete, and then click the Remove button.

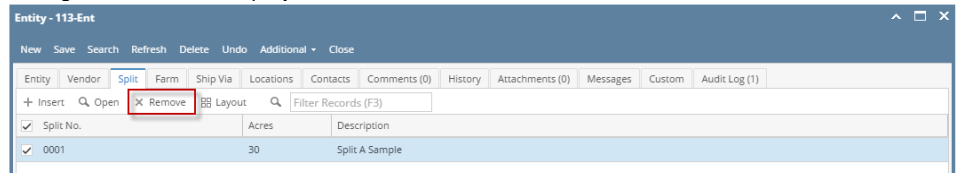

4. Click the Yes button on the confirmation message.

| iRely i21                                                            |
|----------------------------------------------------------------------|
| You are about to delete 1 row.<br>Are you sure you want to continue? |
| Yes No                                                               |

## From Entity Split | Delete button:

- 1. Open an existing entity record from any entities.
- 2. Navigate to Split tab.
- 3. In the grid area, select the split you wish to delete, and then click the Open button.

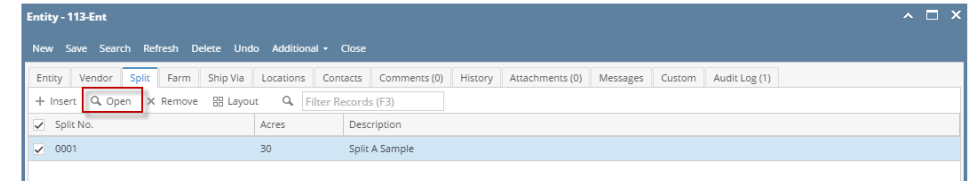

4. On Entity Split screen, click the Delete toolbar button.

| Entity Split - 0001 |      |         |        |      |       |  | ^ |
|---------------------|------|---------|--------|------|-------|--|---|
| New                 | Save | Refresh | Delete | Undo | Close |  |   |

## 5. Select the Yes button on the confirmation message.

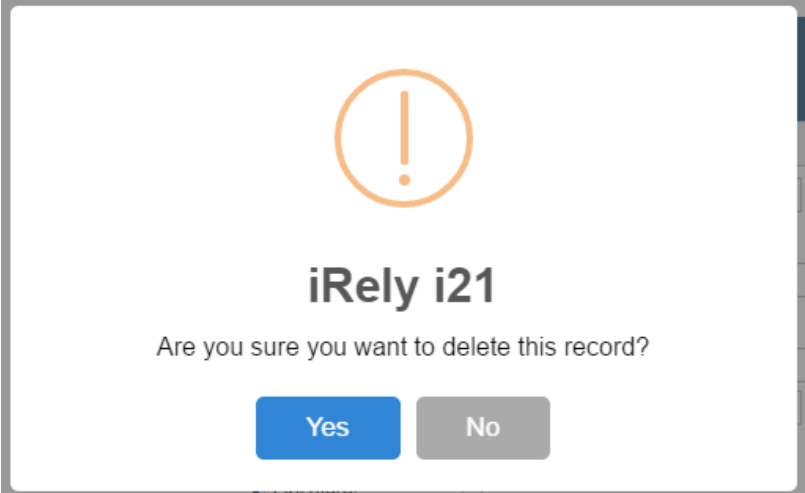